## บทที่ 4

## ผลการดำเนินงานและการทดลอง

ในการคำเนินงานของโครงงานชุดควบคุมความเร็วมอเตอร์ไฮดรอลิกได้แบ่งการทดลอง เป็น 2 แบบคือ การทดลองแบบรอบเปิด (Open Loop) และการทดลองแบบรอบปิด (Close Loop) โดยในส่วนการทดลองแบบรอบปิดใช้การควบคุมด้วยพีไอดี และได้มีการทดลอง โดยระบุความเร็วต่าง ๆ ที่จุดกำหนด (Set- Point) และบันทึกผลการทดลองและหาก่าความแม่นยำ ในการเข้าสู่ความเร็วต่าง ๆ ซึ่งในผลการดำเนินงานและการทดลอง ประกอบด้วย 4.1 หน้าต่างของโปรแกรม Controllers for Servo - Hydraulic System บนคอมพิวเตอร์

4.1.1 หน้าหลักในการควบคุมชุดควบคุมความเร็วมอเตอร์ไฮดรอลิก

โปรแกรมหน้าหลักในการควบคุมชุดควบคุมความเร็วมอเตอร์ไฮดรอลิกซึ่งสามารถ ควบคุมได้ทั้งแบบรอบเปิดและแบบรอบปิดโดยใช้พีไอดี หน้าจอหลักจะเป็นโปรแกรมที่มีไว้ สำหรับผู้ควบคุมสามารถใช้งานและทำการควบคุมความเร็วมอเตอร์ไฮดรอลิกดังแสดงในภาพที่ 4.1

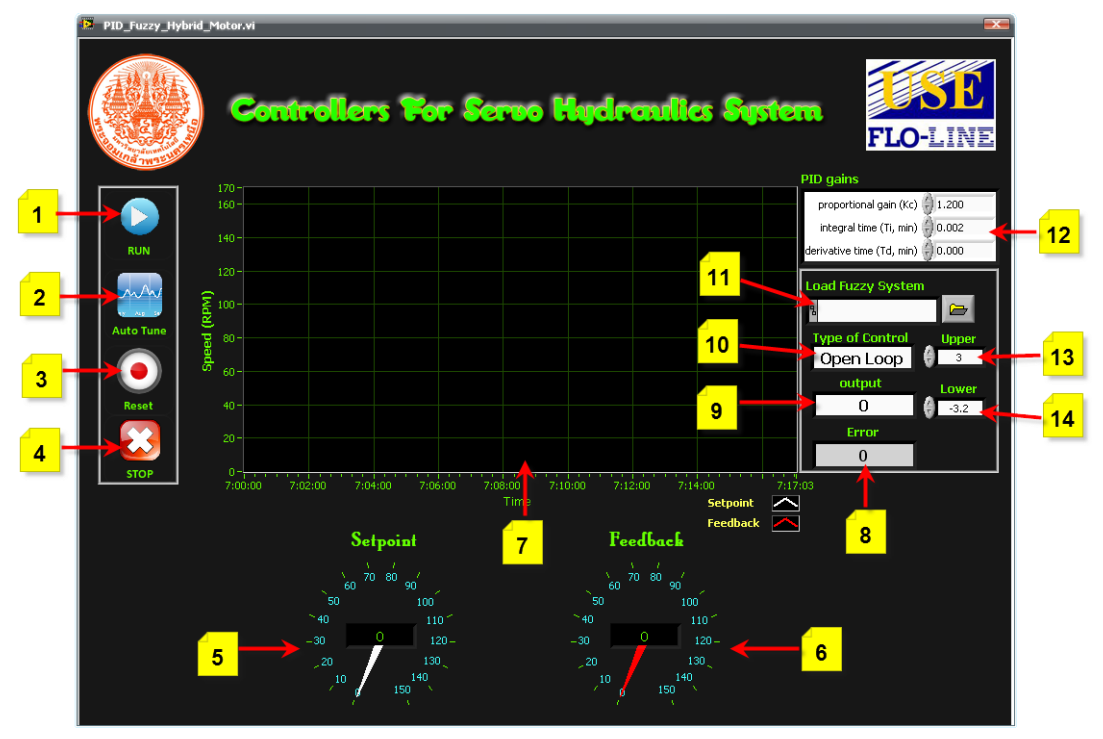

ภาพที่ 4.1 หน้าต่างของชุดควบคุมความเร็วมอเตอร์

้ส่วนประกอบต่าง ๆ ของโปรแกรม มีคังนี้

หมายเลข 1 คือ ปุ่มรัน (Run) เพื่อเริ่มการทำงานของโปรแกรม

หมายเลข 2 คือ ปุ่มกดปรับก่าเกนอัต โนมัติ (Autotune)

หมายเลข 3 คือ ปุ่มกำหนดค่าใหม่ (Reset)

หมายเลข 4 คือ ปุ่มหยุดการทำงานของโปรแกรม (Stop)

หมายเลข 5 คือ หน้าปัดสำหรับกำหนดความเร็ว (Set point) ที่สามารถพิมพ์ค่าตัวเลขเพื่อ ระบุความเร็วที่ต้องการจากแป้นพิมพ์ (Keyboard) ได้เลย และมีการกำหนดความเร็วที่สามารถใช้ เมาส์เลื่อนเข็มที่หน้าปัดไปยังความเร็วที่ต้องการได้

หมายเลข 6 คือ หน้าปัดแสดงค่าป้อนกลับ (Display Feedback)

หมายเลข 7 คือ กราฟแสดงผล ระหว่างจุดกำหนด (Set Point) สีขาวและค่าป้อนกลับ (Feed Back) สีแดง

หมายเลข 8 คือ แสดงค่าความผิดพลาด (Error)

หมายเลข 9 คือ แสดงค่าเอาท์พุต (Output)

หมายเลข 10 คือ ช่องเลือกการการควบคุมซึ่งมีทั้งหมด 2 แบบ คือ การควบคุมแบบรอบ เปิด(Open Loop) และการควบคุมแบบรอบปิด (Close Loop) ซึ่งแบ่งการควบคุมออกเป็น 4 แบบ คือ การควบคุมรอบปิดด้วยพีไอดีแบบปรับค่าเกนเอง (PID Manual) การควบคุมรอบปิดด้วยพีไอดี แบบปรับค่าเกนอัต โนมัติ (PID Autotune) การควบคุมรอบปิดด้วยฟัซซี (Fuzzy) และการควบคุม รอบปิดแบบผสม (Hybrid)

หมายเลข 11 คือ ช่องเลือกกฎพืชซี (Rule base)

หมายเลข 12คือ ช่องสำหรับปรับกำหนดค่า Proportional (Kp) Integral

(Ti) Derivative (Td)

หมายเลข 13 คือ ช่องสำหรับใส่ค่าความผิดพลาคสูงสุดเพื่อสับเปลี่ยนการควบคุม ค่าที่ใส่ ในช่องนี้จะส่งผลเมื่อเลือกการควบคุมรอบปิดแบบผสม

หมายเลข 14 คือ ช่องสำหรับใส่ค่าความผิดพลาดต่ำสุดเพื่อสับเปลี่ยนการควบกุม ค่าที่ใส่ ในช่องนี้จะส่งผลเมื่อเลือกการควบคุมรอบปิดแบบผสม

การทคสอบการควบคุมความเร็วมอเตอร์ โดยสามารถกำหนดค่าความเร็วของมอเตอร์ที่ ค่าเซ็ตพอยต์ (Set Point) หรือใช้เมาส์เลื่อนเข็มที่หน้าปัดไปยังความเร็วที่ต้องการได้โดยผลการ ตอบสนองสามารถดูได้จากกราฟที่แสดงขึ้นที่กราฟแสดงผลได้ทันทีและถ้าเลือกการควบคุมรอบ ปิดด้วยพีไอดีแบบปรับค่าเกนเอง (PID Manual) สามารถปรับค่าเกน พี, ไอ หรือ ดี ได้จากช่อง ปรับกำหนดค่าเกน (PID Gain) ได้ทันที และถ้าเลือกการควบคุมรอบปิดด้วยพีไอดีแบบปรับค่าเกน อัตโนมัติ (PID Autotune) ก็สามารถกดปุ่ม Autotune เพื่อให้โปรแกรมหาค่าเกนให้เองโดยผล การตอบสนองสามารถดูได้จากกราฟ และถ้าหากต้องการบันทึกค่าต่าง ๆ จากการทดสอบก็กดปุ่ม Save File และเลือกที่เก็บไฟล์ซึ่งทำให้สะดวกต่อการเก็บบันทึกค่าจากการทดสอบ

4.1.2 หน้าหลักในการควบคุมชุดควบคุมระยะของกระบอกสูบไฮดรอลิก

โปรแกรมหน้าหลักในการควบคุมชุดควบคุมระยะของกระบอกสูบไฮครอลิกซึ่งสามารถ ควบคุมได้ทั้งแบบรอบเปิคและแบบรอบปิดโดยใช้พีไอดี หน้าจอหลักจะเป็นโปรแกรมที่มีไว้ สำหรับผู้ควบคุมสามารถใช้งานและทำการควบคุมตำแหน่งกระบอกสูบไฮครอลิก คังแสดงใน ภาพที่ 4.2

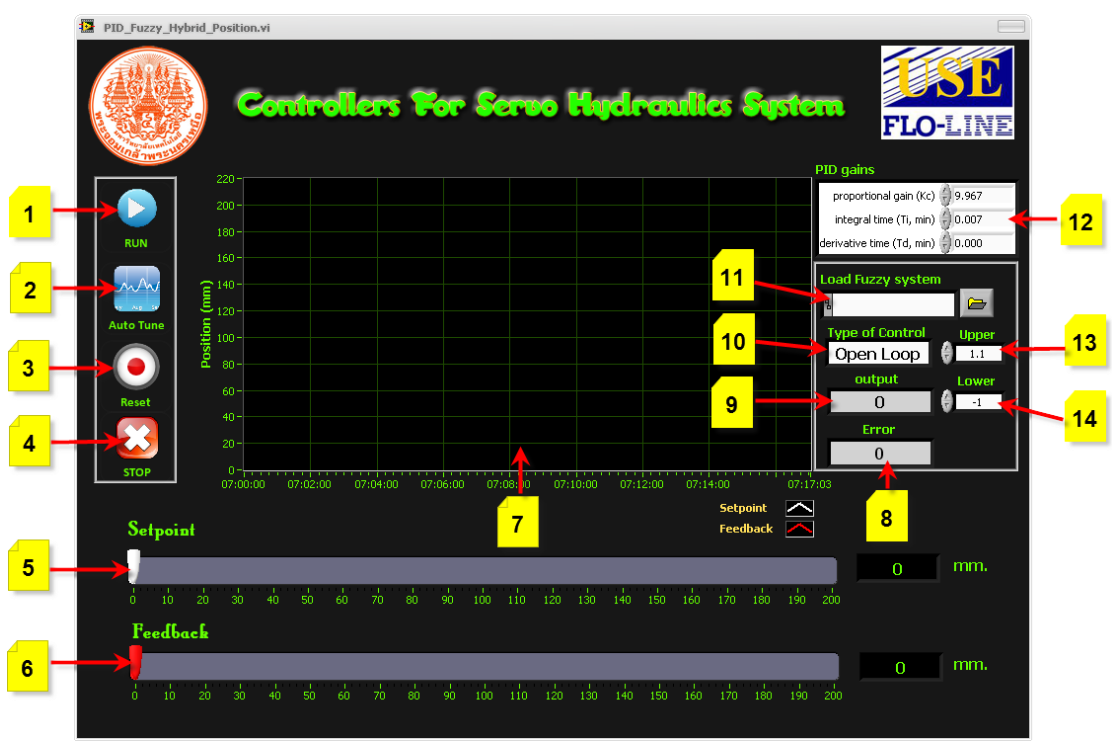

ภาพที่ 4.2 หน้าต่างของชุดควบคุมระยะทางกระบอกสูบ

ส่วนประกอบต่าง ๆ ของโปรแกรม มีคังนี้

หมายเลข 1 คือ ปุ่มรัน (Run) เพื่อเริ่มการทำงานของโปรแกรม

หมายเลข 2 คือ ปุ่มกดปรับค่าเกนอัตโนมัติ (Autotune)

หมายเลข 3 คือ ปุ่มกำหนดค่าใหม่ (Reset)

หมายเลข 4 คือ ปุ่มหยุดการทำงานของโปรแกรม (Stop)

หมายเลข 5 คือ หน้าปัดสำหรับกำหนดตำแหน่ง (Set point) ที่สามารถพิมพ์ค่าตัวเลขเพื่อ ระบุความเร็วที่ต้องการจากแป้นพิมพ์ (Keyboard) ได้เลย และมีการกำหนดตำแหน่งที่สามารถใช้ เมาส์เลื่อนสไลด์ไปยังตำแหน่งที่ต้องการได้

หมายเลข 6 คือ สไลด์แสดงค่าป้อนกลับ (Display Feedback)

หมายเลข 7 คือ กราฟแสดงผล ระหว่างจุดกำหนด (Set Point) สีขาวและค่าป้อนกลับ (Feed Back) สีแดง

หมายเลข 8 คือ แสดงค่าความผิดพลาด (Error)

หมายเลข 9 คือ แสดงค่าเอาท์พุต (Output)

หมายเลข 10 คือ ช่องเลือกการการควบคุมซึ่งมีทั้งหมด 2 แบบ คือ การควบคุมแบบรอบ เปิด (Open Loop) และการควบคุมแบบรอบปิด (Close Loop) ซึ่งแบ่งการควบคุมออกเป็น 4 แบบ คือ การควบคุมรอบปิดด้วยพีไอดีแบบปรับค่าเกนเอง (PID Manual) การควบคุมรอบปิดด้วยพีไอดี แบบปรับก่าเกนอัต โนมัติ (PID Autotune) การควบคุมรอบปิดด้วยพืชซี (Fuzzy) และการควบคุม รอบปิดแบบผสม (Hybrid)

หมายเลข 11 คือ ช่องเลือกกฎพืชซี (Rule Base)

หมายเลข 12 คือ ช่องสำหรับปรับกำหนดค่า Proportional (Kp) Integral (Ti) Derivative (Td)

หมายเลข 13 คือ ช่องสำหรับใส่ค่าความผิดพลาดสูงสุดเพื่อสับเปลี่ยนการควบคุม ค่าที่ใส่ ในช่องนี้จะส่งผลเมื่อเลือกการควบคุมรอบปิดแบบผสม

หมายเลข 14 คือ ช่องสำหรับใส่ค่าความผิดพลาดต่ำสุดเพื่อสับเปลี่ยนการควบกุม ค่าที่ใส่ ในช่องนี้จะส่งผลเมื่อเลือกการควบคุมรอบปิดแบบผสม

การทคสอบการควบคุมตำแหน่งกระบอกสูบ โดยสามารถกำหนดค่าระขะของกระบอกที่ ค่าเซ็ตพอยต์ (Set Point) หรือใช้เมาส์เลื่อนเข็มที่หน้าปัดไปยังระยะที่ต้องการได้โดยผลการ ตอบสนองสามารถดูได้จากกราฟที่แสดงขึ้นที่กราฟแสดงผลได้ทันทีและถ้าเลือกการควบคุมรอบ ปิดด้วยพีไอดีแบบปรับค่าเกนเอง (PID Manual) สามารถปรับค่าเกน พี, ไอ หรือ ดี ได้จากช่อง ปรับกำหนดค่าเกน (PID Gain) ได้ทันที และถ้าเลือกการควบคุมรอบปิดด้วยพีไอดีแบบปรับค่าเกน อัตโนมัติ (PID Autotune) ก็สามารถกดปุ่ม Autotune เพื่อให้ โปรแกรมหาค่าเกนให้เองโดยผล การตอบสนองสามารถดูได้จากกราฟ และถ้าหากต้องการบันทึกค่าต่าง ๆ จากการทดสอบก็กดปุ่ม Save File และเลือกที่เก็บไฟล์ซึ่งทำให้สะดวกต่อการเก็บบันทึกค่าจากการทดสอบ

## 4.2 หน้าต่างของโปรแกรมบน Microcontroller ARM7 Touchscreen

โปรแกรมหน้าหลักในการควบคุมชุดไฮครอลิกส์ โดยใช้พีไอดีซึ่งใช้ไมโครคอนโทรลเลอร์ ARM7 Touchscreen เป็นตัวควบคุม หน้าจอหลักจะเป็นโปรแกรมที่มีไว้สำหรับผู้ควบคุม สามารถใช้งานและทำการควบคุมชุดไฮครอลิกส์ โดยหน้าจอเป็นแบบทัชสกรีนดังแสดงในภาพที่ 4.3

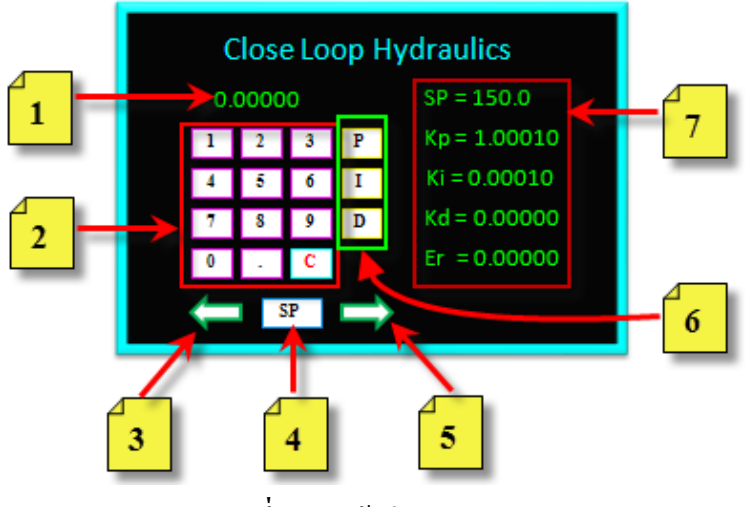

**ภาพที่** 4.3 หน้าต่างของโปรแกรม

ส่วนประกอบต่าง ๆ ของโปรแกรม มีดังนี้ หมายเลข 1 คือ แสดงตัวเลขจากการกดปุ่มบนหน้าจอ หมายเลข 2 คือ ปุ่มกดตัวเลขและเคลียร์ก่า หมายเลข 3 คือ ปุ่มกดเลือกการควบคุมทางซ้าย หมายเลข 4 คือ ปุ่มกดสำหรับกำหนดความเร็ว (Set point) หมายเลข 5 คือ ปุ่มกดเลือกการควบคุมทางขวา หมายเลข 6 คือ ปุ่มกดสำหรับปรับกำหนดค่า Proportional (Kp) Integral (Ti) Derivative (Td)

หมายเลข 7 คือ แสดงค่าการกำหนดความเร็ว (Set point) ค่าเกนพีไอดี (PID Gain) และค่าความผิดพลาด (Error)

การทดสอบการควบคุมความเร็วมอเตอร์ ซึ่งสามารถกำหนดค่าความเร็วของมอเตอร์ (Set Point) ได้โดยการกดปุ่มตัวเลขบนหน้าจอ และกดปุ่ม SP ส่วนการปรับค่าเกนพีไอดีสามารถ ทำได้โดยการกดปุ่มตัวเลขบนหน้าจอและกดปุ่มค่าที่ต้องการปรับตั้งซึ่งมีด้วยกัน 3 ค่า คือ P, I และ D เมื่อปรับตั้งค่าต่าง ๆ เสร็จแล้วต่อไปก็เลือกทิศทางที่ต้องการจะควบคุม โดยผลการตอบสนอง สามารถดูได้จากค่าความผิดพลาดที่แสดงอยู่หน้าจอ

\* หมายเหตุ : ในขณะที่โปรแกรมกำลังทำงานอยู่นั้นจะไม่สามารถกดปุ่มต่าง ๆ บนหน้าจอได้
4.3 ผลการทดลองควบคุมความเร็วมอเตอร์บนคอมพิวเตอร์

การทคลองได้ทำการปรับค่าความเร็วที่แตกต่างกัน 4 ค่าและปรับค่าแรงดันที่แตกต่างกัน 3 ค่า โดยกำหนดค่าความเร็ว 50 รอบต่อนาที,100 รอบต่อนาที และ150 รอบต่อนาทีตามลำดับและค่า แรงดันที่ 10 บาร์, 30 บาร์และ50 บาร์ ตามลำดับ แต่ในที่ได้เอาค่าความเร็ว 50 รอบต่อนาที และ ค่าแรงดัน 30 บาร์ เพื่อนำมาเป็นตัวอย่าง

ส่วนในกราฟที่แสดงผลจะมีหน่วยเป็นรอบต่อนาที(Round per Minute : rpm)และเวลาเป็น มิลลิเซก

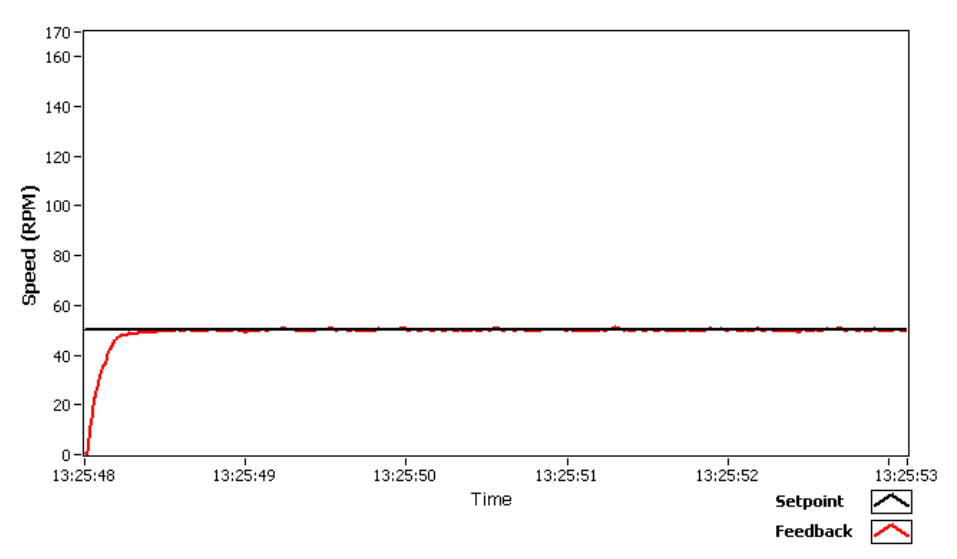

**ภาพที่** 4.4 กราฟที่ได้จากแลบวิวโดยการปรับค่าความเร็วที่ o รอบต่อนาที ถึง 50 รอบต่อนาที

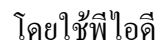

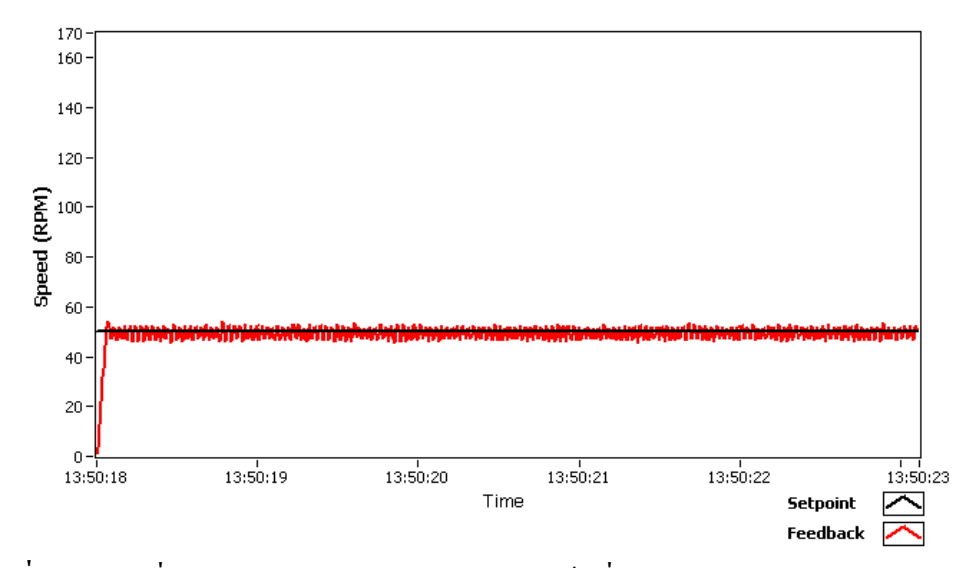

ภาพที่ 4.5 กราฟที่ได้จากแลบวิวโดยการปรับค่าความเร็วที่ 0 รอบต่อนาที ถึง 50 รอบต่อนาที โดยใช้พืชซี 3 สมาชิก

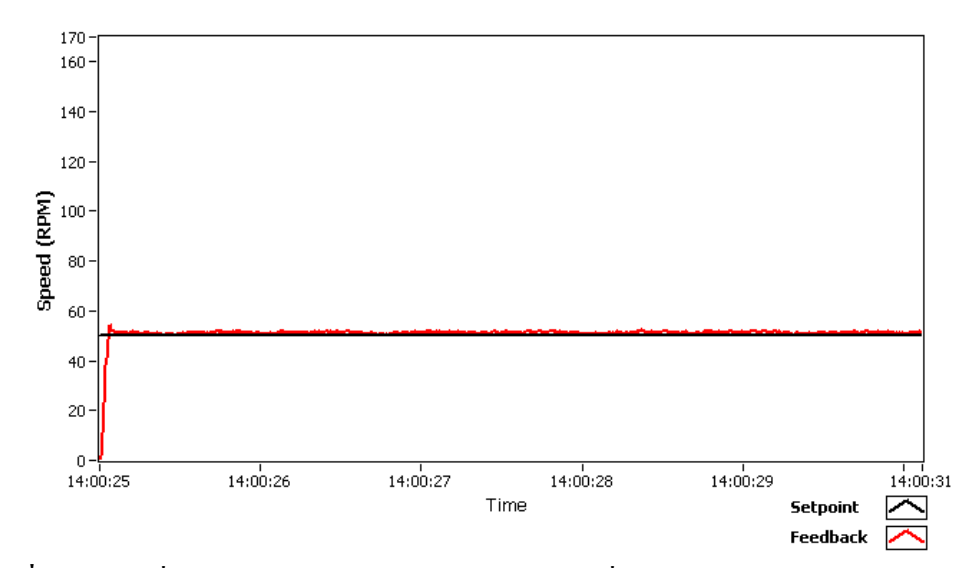

**ภาพที่** 4.6 กราฟที่ได้จากแลบวิวโดยการปรับค่าความเร็วที่ 0 รอบต่อนาที ถึง 50 รอบต่อนาที โดยใช้พืชซี 5 สมาชิก

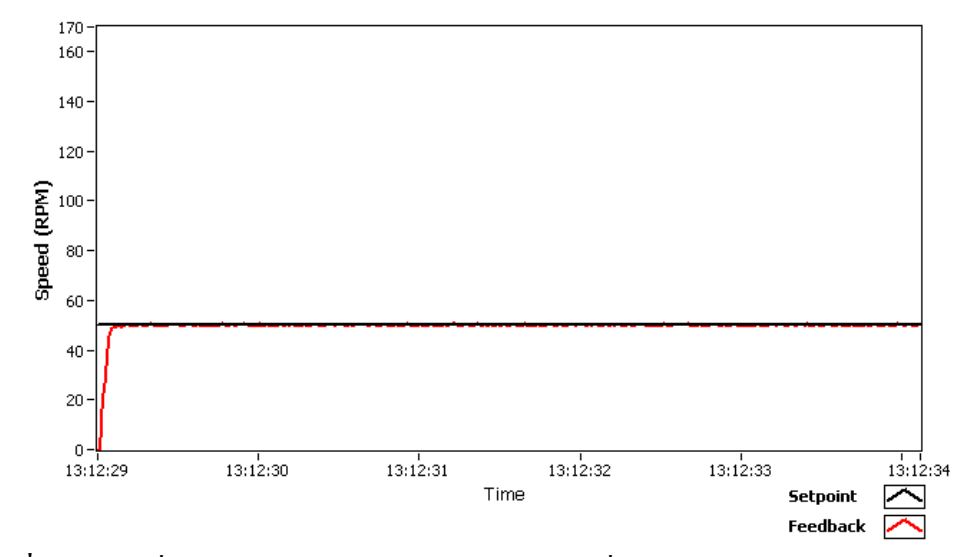

**ภาพที่** 4.7 กราฟที่ได้จากแลบวิวโดยการปรับก่ากวามเร็วที่ 0 รอบต่อนาที ถึง 50 รอบต่อนาที

โดยใช้ไฮบริด 3 สมาชิก

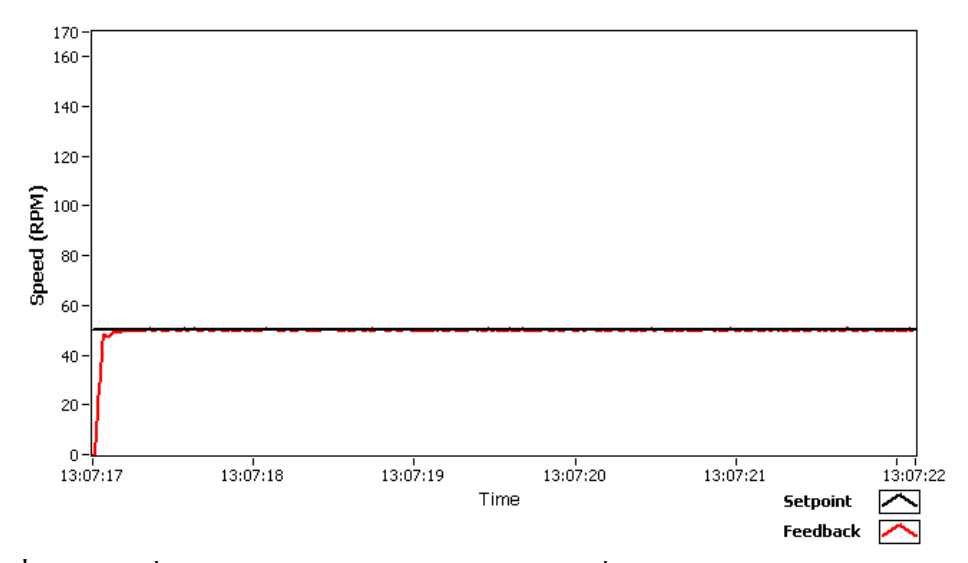

ภาพที่ 4.8 กราฟที่ได้จากแลบวิวโดยการปรับค่าความเร็วที่ 0 รอบต่อนาที ถึง 50 รอบต่อนาที โดยใช้ไฮบริด 5 สมาชิก

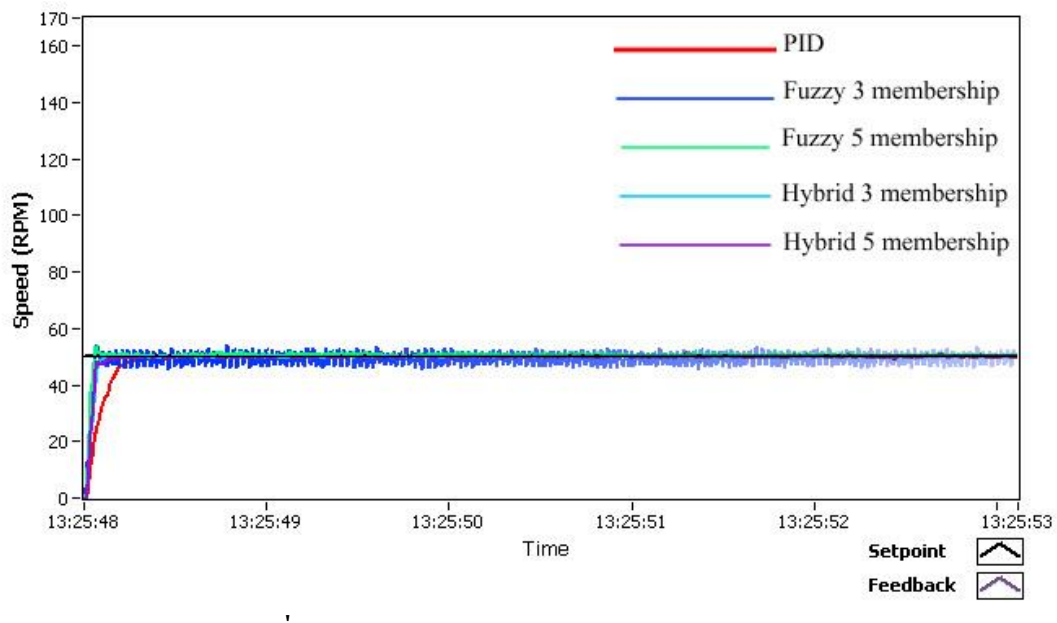

ภาพที่ 4.9 การเปรียบเทียบของการควบคุมแบบต่างๆ

## 4.4 ผลการทดลองควบคุมตำแหน่งกระบอกสูบบนคอมพิวเตอร์

การทดลองได้ทำการปรับค่าระยะที่แตกต่างกัน 4 ค่าและปรับค่าแรงดันที่แตกต่างกัน 3 ค่าโดย กำหนดค่า 50 มิลลิเมตร,100 มิลลิเมตร และ150 มิลลิเมตร ตามลำดับและค่าแรงดันที่10บาร์,30 บาร์ และ50 บาร์ ตามลำดับ แต่ในที่ได้เอาค่าความเร็ว 50 มิลลิเมตร และค่าแรงคัน 30 บาร์ เพื่อนำมาเป็น ตัวอย่าง

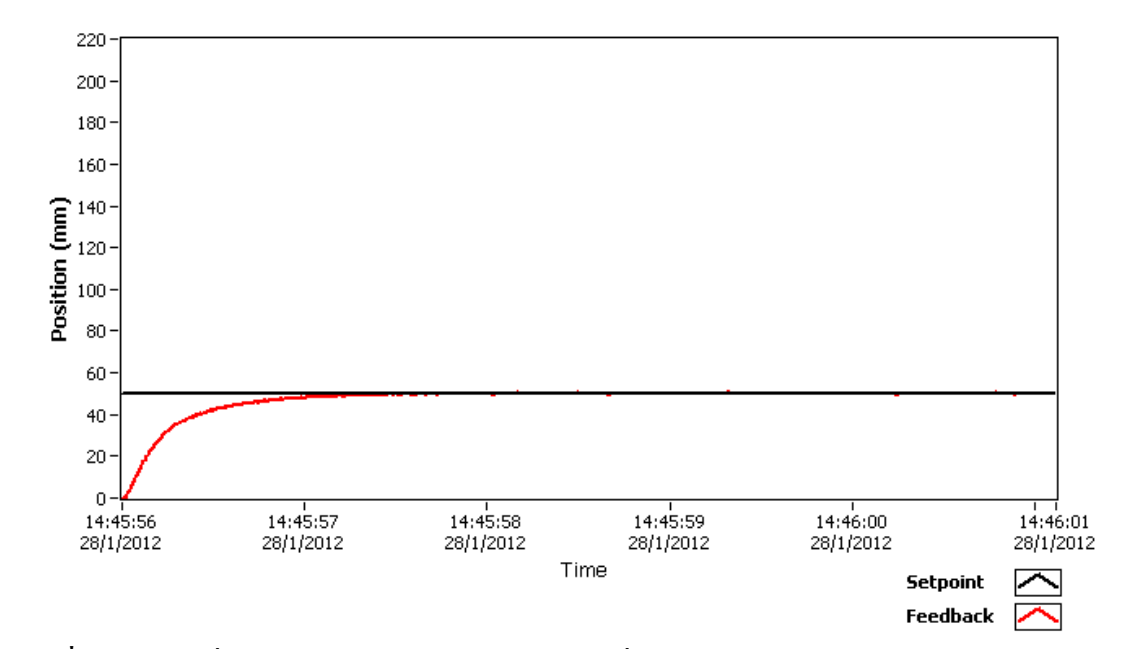

ภาพที่ 4.10 กราฟที่ได้จากแลบวิวโดยการปรับค่าระยะที่ 0 มิลลิเมตร ถึง 50 มิลลิเมตร โดยใช้พีไอคื

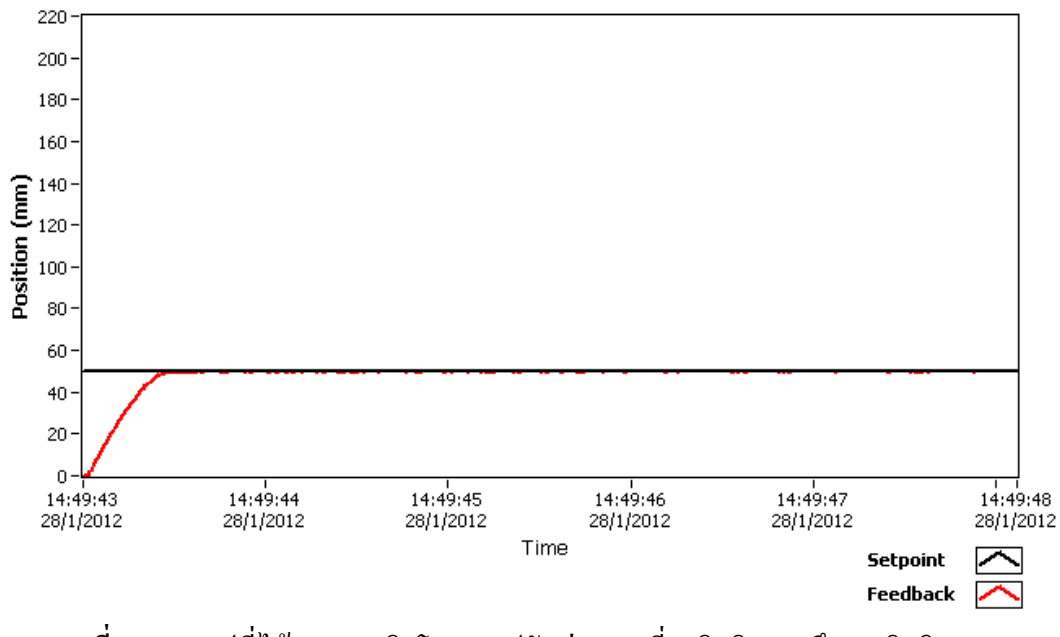

ภาพที่ 4.11 กราฟที่ได้จากแลบวิวโดยการปรับค่าระยะที่ 0 มิลลิเมตร ถึง 50 มิลลิเมตร

โคยใช้พืชซี 3 สมาชิก

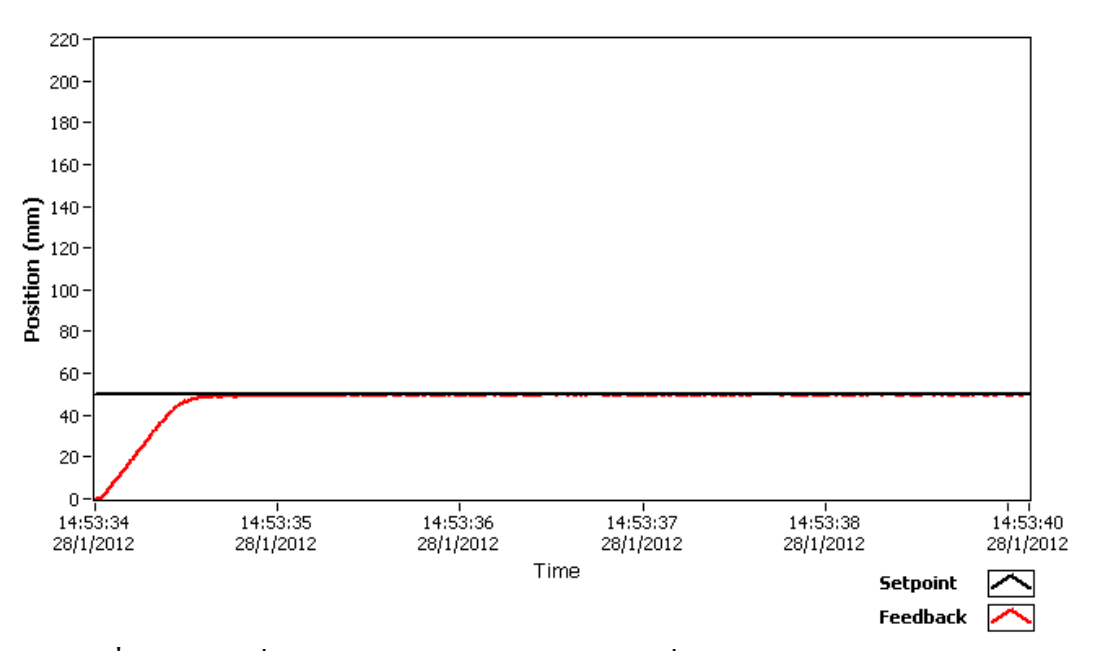

**ภาพที่** 4.12 กราฟที่ได้จากแลบวิวโดยการปรับค่าระยะที่ 0 มิลลิเมตร ถึง 50 มิลลิเมตร

โดยใช้พืชซี 5 สมาชิก

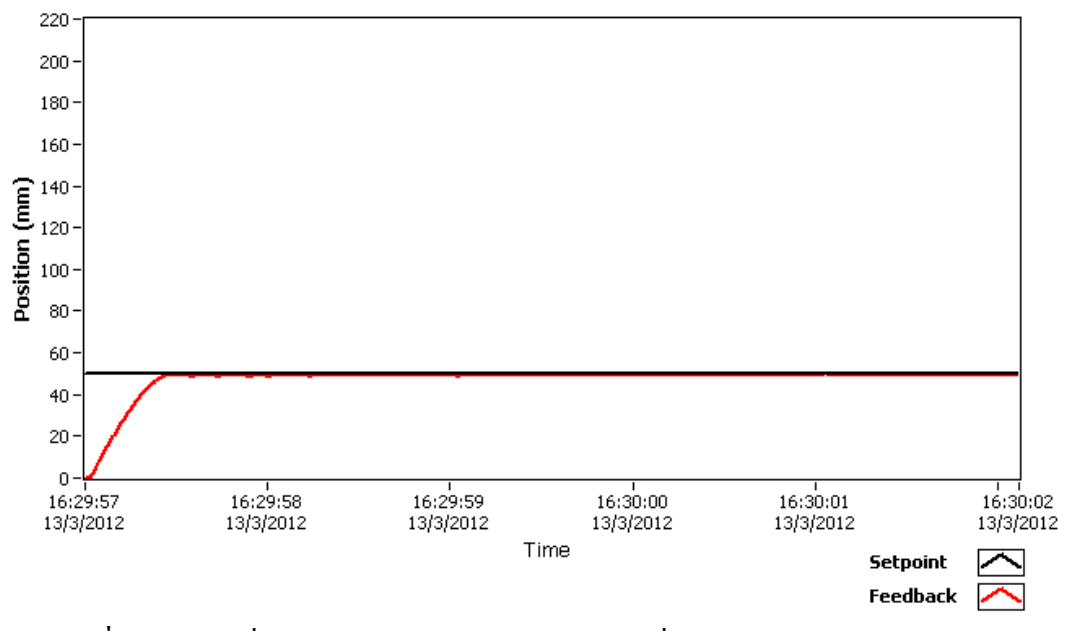

**ภาพที่** 4.13 กราฟที่ได้จากแลบวิวโดยการปรับค่าระยะที่ 0 มิลลิเมตร ถึง 50 มิลลิเมตร

โดยใช้ไฮบริด 3 สมาชิก

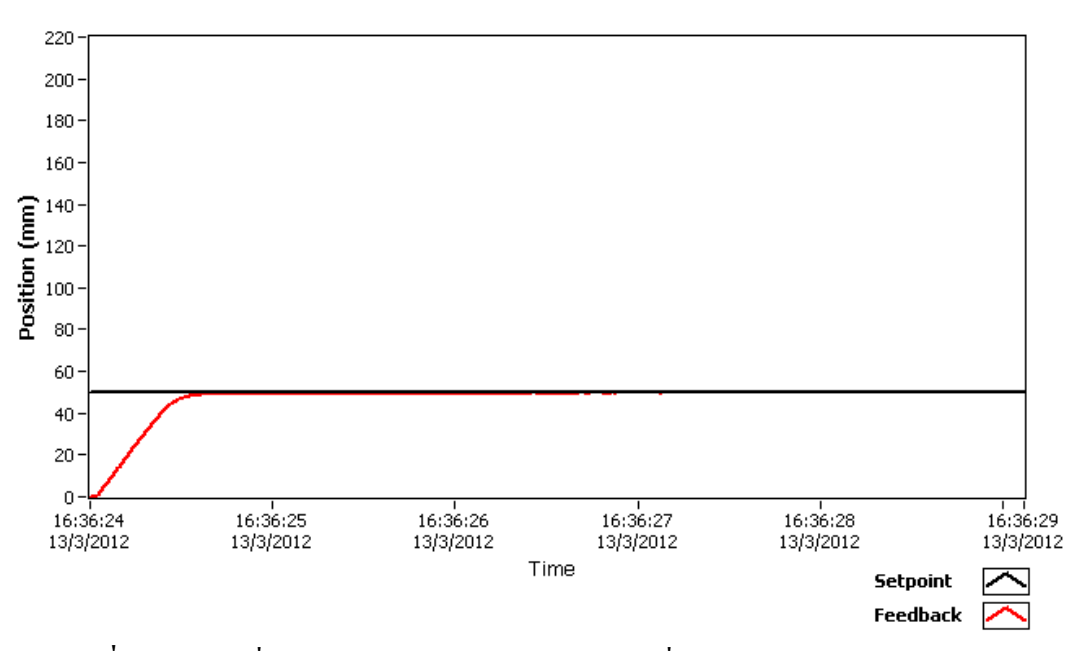

ภาพที่ 4.14 กราฟที่ได้จากแลบวิวโดยการปรับค่าระยะที่ 0 มิลลิเมตร ถึง 50 มิลลิเมตร โดยใช้ไฮบริด 5 สมาชิก

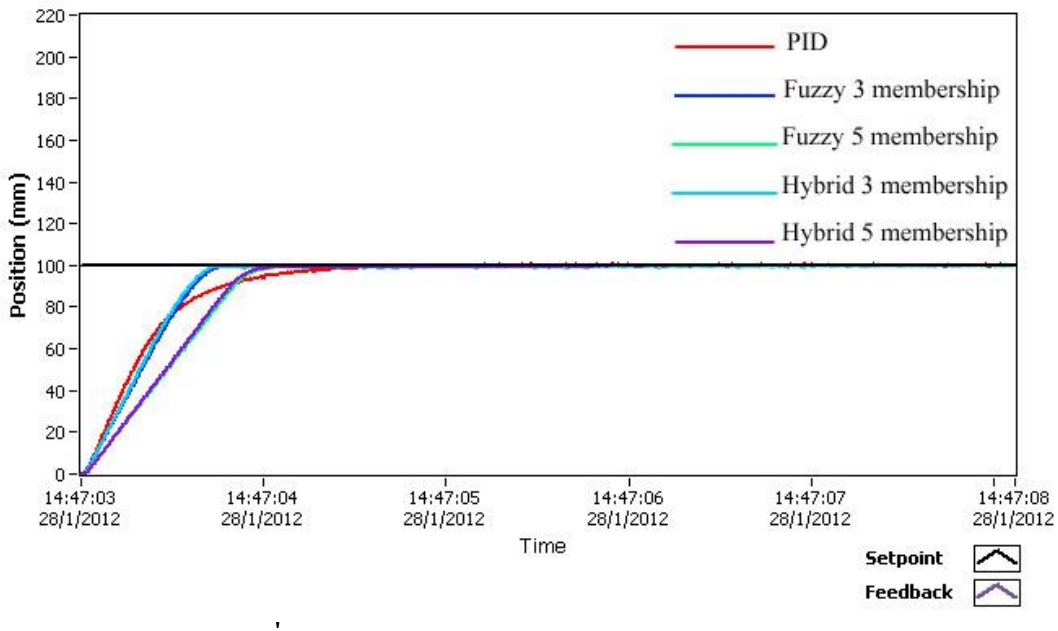

ภาพที่ 4.15 การเปรียบเทียบของการควบคุมแบบต่างๆ

 4.5 ผลการทดลองควบคุมความเร็วมอเตอร์ด้วยพี่ไอดีบนไมโครคอนโทรลเลอร์ทัชสกรีน การทดลองได้ทำการปรับค่าความเร็วที่แตกต่างกัน 4 ค่าและปรับค่าแรงดันที่แตกต่างกัน 3 ค่า โดยกำหนดค่าความเร็ว 50 รอบต่อนาที,100 รอบต่อนาที และ150 รอบต่อนาทีตามลำดับและค่า แรงดันที่ 10 บาร์, 30 บาร์และ50 บาร์ ตามลำดับ แต่ในที่ได้เอาค่าแรงดัน 30 บาร์ มาเป็นตัวอย่าง

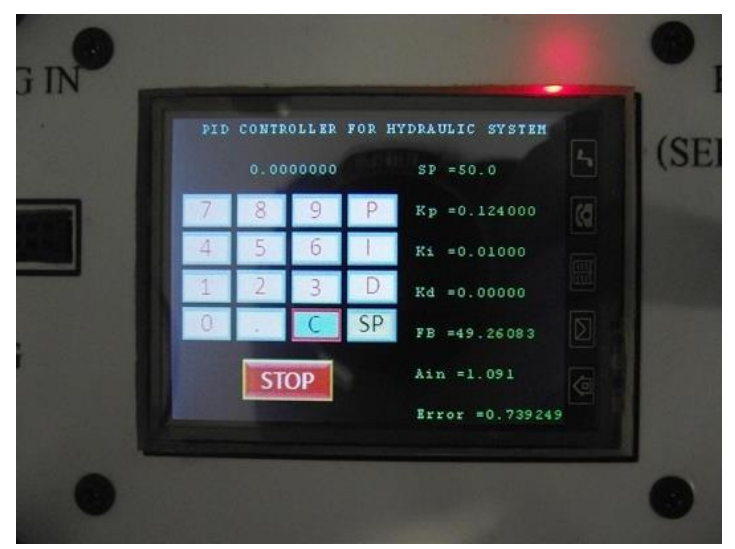

ภาพที่ 4.16 การปรับค่าความเร็วที่ 0 รอบต่อนาที ถึง 50 รอบต่อนาที จากภาพที่ 4.16 เป็นผลการทคลอง ซึ่งปรับค่าความเร็วจาก 0 ถึง 50 รอบต่อนาที โดยการปรับค่า เกนที่ Kp = 0.124, Ki = 0.01, Kd = 0 และมีค่าความผิดพลาคประมาณ 0.74%

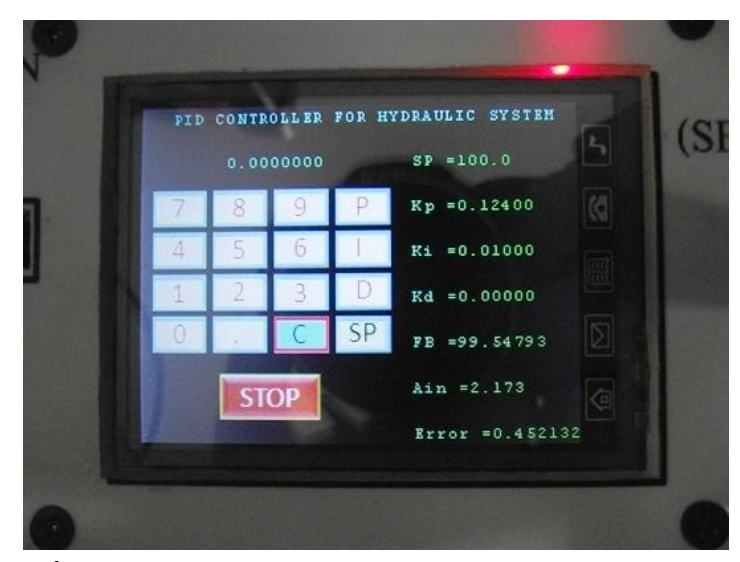

**ภาพที่** 4.17 การปรับค่าความเร็วที่ 0 รอบต่อนาที ถึง 100 รอบต่อนาที

จากภาพที่ 4.17 เป็นผลการทคลองซึ่งปรับค่าความเร็วจาก 0 รอบต่อนาที ถึง 100 รอบต่อนาที โดยการปรับค่าเกนที่ Kp = 0.124, Ki = 0.01, Kd = 0 และมีค่าความผิดพลาคประมาณ 0.45%

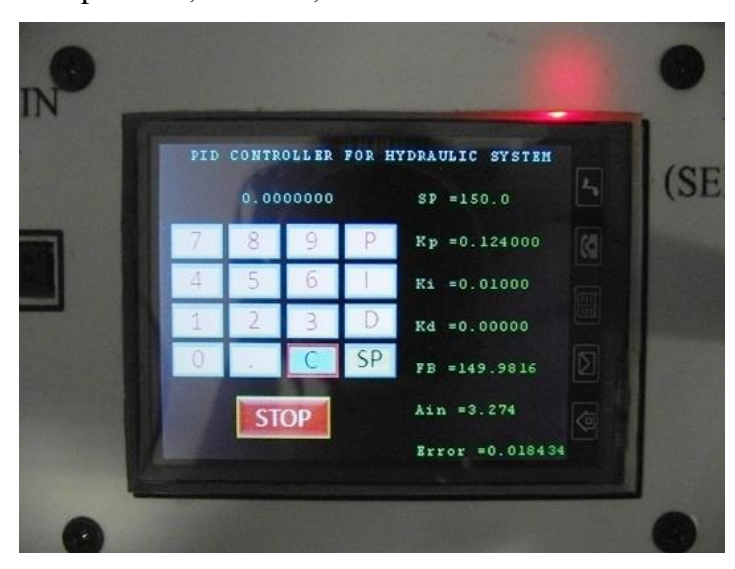

ภาพที่ 4.18 การปรับค่าความเร็วที่ 0 รอบต่อนาที ถึง 150 รอบต่อนาที จากภาพที่ 4.18 เป็นผลการทคลองซึ่งปรับค่าความเร็วจาก 0 รอบต่อนาที ถึง 150 รอบต่อ-นาที โดยการปรับค่าเกนที่ Kp = 0.124, Ki = 0.01, Kd = 0 และมีค่าความผิดพลาดประมาณ 0.02% 4.6 ผลการทดลองควบคุมตำแหน่งกระบอกสูบด้วยพี่ไอดีบนไมโครคอนโทรลเลอร์ทัชสกรีน การทดลองได้ทำการปรับค่าระยะทางที่แตกต่างกัน 3 ค่าและปรับค่าแรงดันที่แตกต่างกัน3 ค่า โดยกำหนดก่าความเร็ว 50 มิลลิเมตร,100 มิลลิเมตร และ150 มิลลิเมตร ตามลำดับและค่าแรงดันที่
10 บาร์, 30 บาร์และ50 บาร์ ตามลำดับ แต่ในที่ได้เอาค่าแรงดัน 30 บาร์ มาเป็นตัวอย่าง

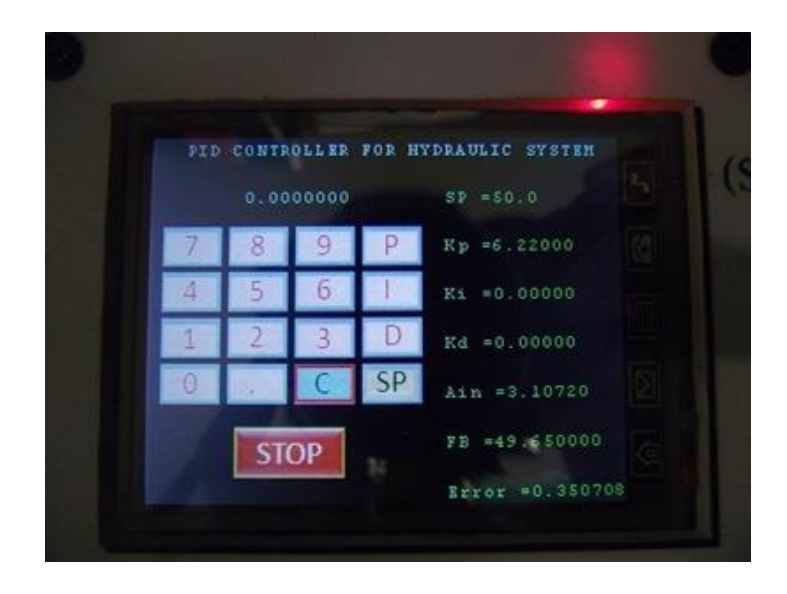

ภาพที่ 4.19 การปรับก่าระยะทางที่ 0 มิลลิเมตร ถึง 50 มิลลิเมตร จากภาพที่ 4.19 เป็นผลการทดลองซึ่งปรับก่าระยะทางจาก 0 มิลลิเมตร ถึง 50 มิลลิเมตร โดยการปรับก่าเกนที่ Kp = 6.22, Ki = 0, Kd = 0 และมีก่ากวามผิดพลาดประมาณ 0.35%

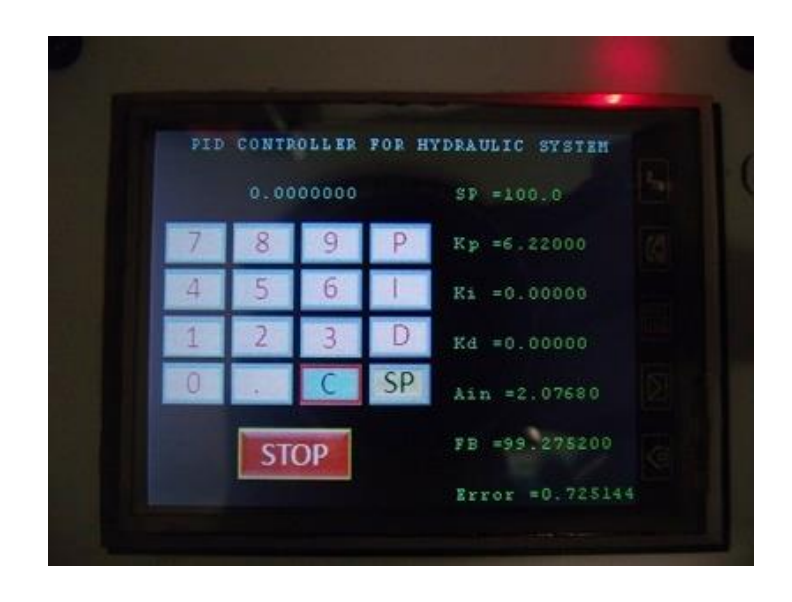

ภาพที่ 4.20 การปรับค่าระยะทางที่ 0 มิลลิเมตร ถึง 100 มิลลิเมตร จากภาพที่ 4.20 เป็นผลการทคลองซึ่งปรับค่าระยะทางจาก 0 มิลลิเมตร ถึง 100 มิลลิเมตร โดยการปรับค่าเกนที่ Kp = 6.22, Ki = 0, Kd = 0 และมีก่ากวามผิดพลาดประมาณ 0.73%

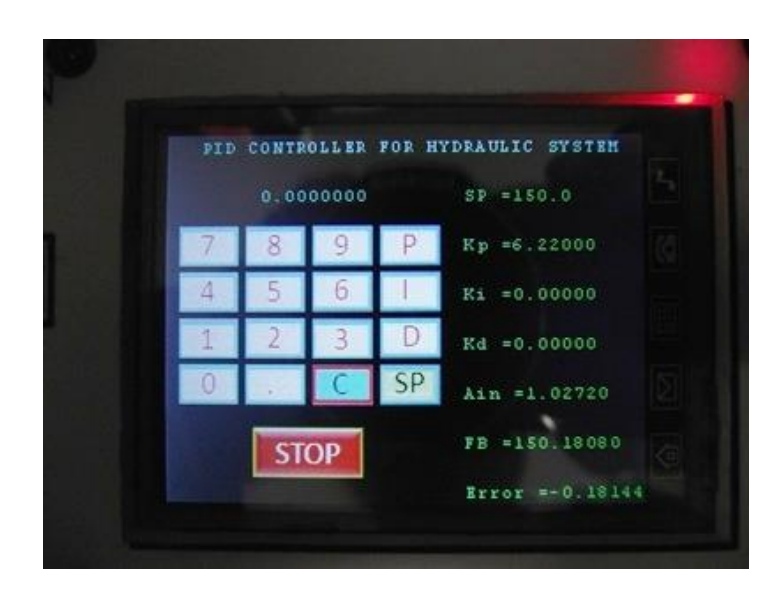

ภาพที่ 4.21 การปรับค่าระยะทางที่ 0 มิลลิเมตร ถึง 150 มิลลิเมตร จากภาพที่ 4.21 เป็นผลการทคลองซึ่งปรับค่าระยะทางจาก 0 มิลลิเมตร ถึง 150 มิลลิเมตร โดยการปรับค่าเกนที่ Kp = 6.22, Ki = 0, Kd = 0 และมีค่าความผิดพลาคประมาณ 0.18%